# Direct Application Payments via Pay.gov

- The HIRE Vets Medallion Program Office can provide you the hyperlink to the payment forms if you need it.
- The links are provided during the Submit Payment portion of the application process.
- The Submit Payment portion of the application process will allow you to pay directly via HIREVets.gov, or, to forward the payment link to another person to make the payment.

## The initial screen on all three links looks like this. It will say Large, Medium, or Small Employer Payment Form.

An official website of the United States government <u>Here's how you know</u>

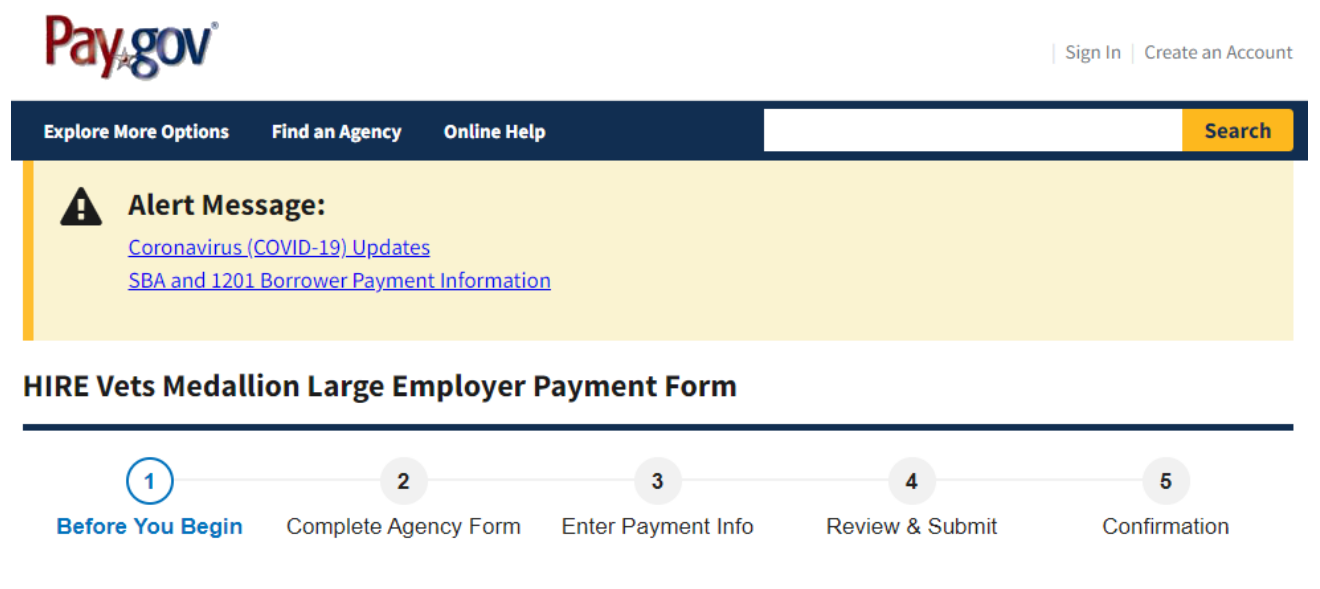

#### About this form

Use this form to pay the HIRE Vets Medallion Large Employer Application fee.

Please fill in the information below completely and then click "Submit" to make your \$495 payment. Copy and paste your Application ID directly from the Payment Information page of the HIRE Vets Medallion Large Employer Application to this Payment Form.

#### Accepted Payment Methods:

- Bank account (ACH)
- Amazon account
- PayPal account
- Debit or credit card

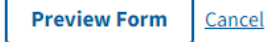

**Continue to the Form** 

This is a secure service provided by United States Department of the Treasury. The information you will enter will remain private. <u>Please review</u> our privacy policy for more information.

## The applicant MUST enter their HIRE Vets Application ID correctly. It is on their submission accepted email.

📕 An official website of the United States government 🛛 <u>Here's how you know</u> 🗸

< <u>Cancel</u>

## **HIRE Vets Medallion Large Employer Payment Form**

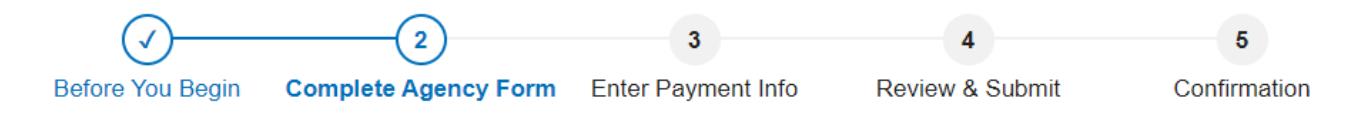

## **HIREVets.gov**

### HIRE Vets Medallion Large Employer Payment Form

Use this form to pay the HIRE Vets Medallion Large Employer Application Fee. Please fill in the information below completely and then click "Continue" to make your \$495.00 payment.

### 1. Application ID Information

Your Application ID will have been provided by the HIRE Vets Medallion Account Holder, or if you are the account holder, you can copy and paste the Application ID directly from the Dashboard page into this payment form.

HIRE Vets Application ID:

### 2. Payer / Account Holder Information

Please enter the information below for the payer / account holder of the referenced HIRE Vets Application.

| First Name:    | Last N      | ame:     |  |
|----------------|-------------|----------|--|
|                |             |          |  |
| Employer Name: |             |          |  |
|                |             |          |  |
| Email Address: |             |          |  |
|                |             |          |  |
| Phone Number:  |             |          |  |
|                |             |          |  |
|                |             |          |  |
|                | PDF Preview | Continue |  |

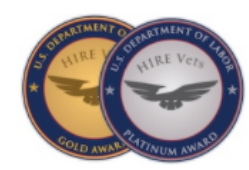

## There are four options to pay from.

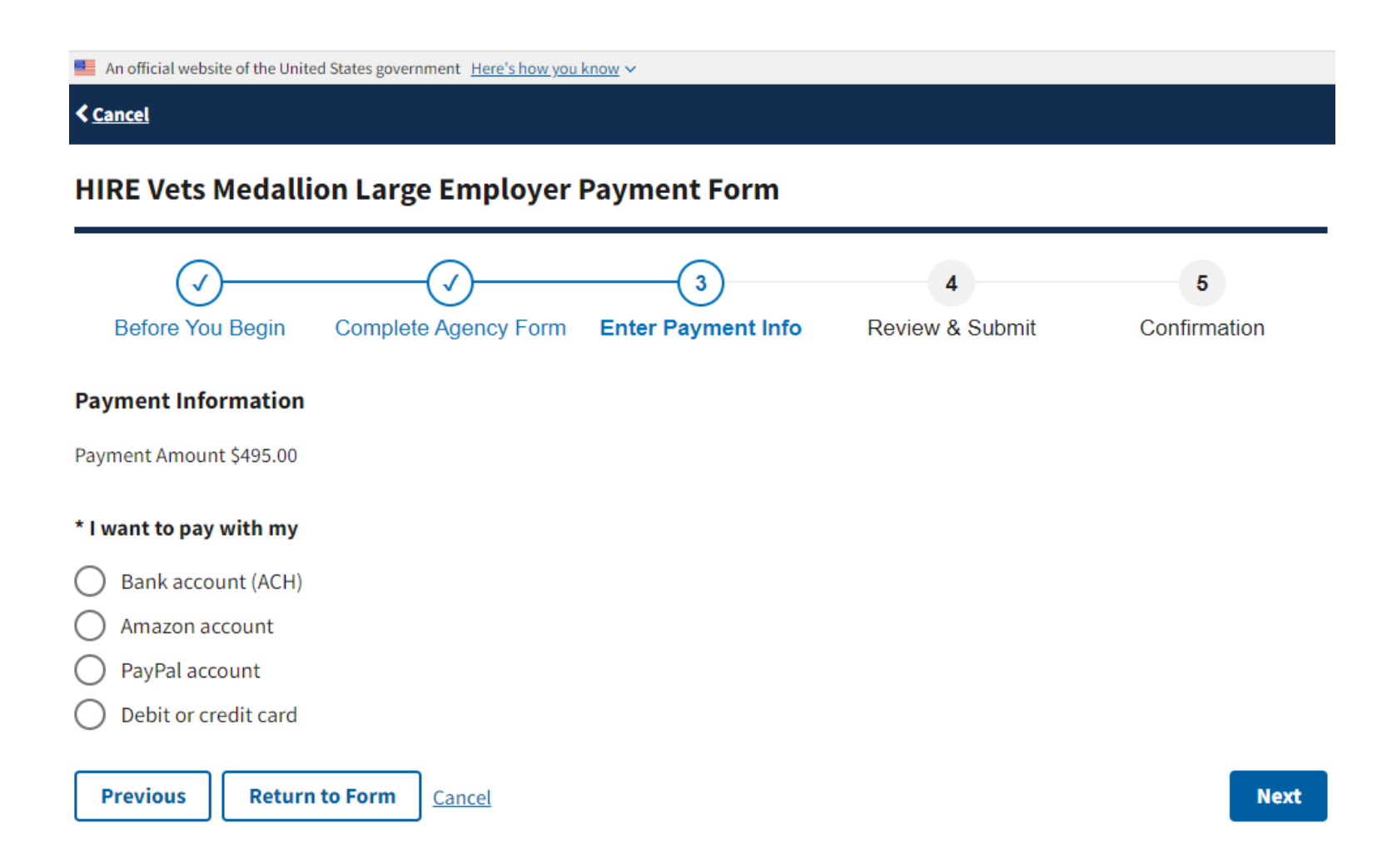

In the Debit/credit card example below, note the Cardholder Name is pre-populated from the previous screen.

| 🧱 An official website of the United States government. <u>Here's how you know</u> 🛩                                                                      |                                                 |
|----------------------------------------------------------------------------------------------------|-------------------------------------------------|
| < <u>Cancel</u>                                                                                                    |                                                 |
| HIRE Vets Medallion Large Employer Payment Form                                                                                                    |                                                 |
| Joint Complete Agency Form     3     4     5       Before You Begin     Complete Agency Form     Enter Payment Info     Review & Submit     Confirmation |                                                 |
| Please provide the payment information below. Required fields are marked with an * * Payment Amount                                                      | * Card Number                                   |
| \$495.00                                                                                                    |                                                 |
| * Cardholder Name                                                                                                    |                                                 |
| Bob Bob                                                                                                    | * Expiration Date                               |
| * Cardholder Billing Address Billing Address 2                                                                                                    | * Security Code                                 |
|                                                                                                    | HIRE Vets Application ID<br>SP-11864-1617570888 |
| City                                                                                                    | Employer Name<br>bob                            |
| * Country                                                                                                    | Payer Name<br>Bob Bob                           |
| United States 🗢                                                                                                    | Payer Email Address                             |
| * State/Province                                                                                                    | Pauer Phone Number                              |
| Select State/Province                                                                                                    | 1234567890                                      |
| * ZIP/Postal Code                                                                                                    | Previous Return to Form Cancel                  |

**Review and Submit Payment** 

## The Review/Submit Payment screen allows the payer to add someone as a cc: on the email acknowledgement.

| HIRE Vets Medallion Large Employer Payment Form                                                                                                    |                                                                                                 |
|----------------------------------------------------------------------------------------------------|-------------------------------------------------------------------------------------------------|
| Image: Second State     Image: Second State     Image: Second St |                                                                                                 |
| Please review the payment information below. Required fields are marked with an *                                                                                                    | State/Province: DC                                                                              |
| Payment Information                                                                                                    | ZIP/Postal Code: 20210                                                                          |
| Payment Type: Debit or credit card                                                                                                    | Card Type: Visa                                                                                 |
| Payment Amount: \$495.00                                                                                                    | Card Number: *******2014                                                                        |
| HIRE_Vets_Application_JD: SP 11864 1617570888                                                                                                    |                                                                                                 |
| Employer_Name: bob                                                                                                    | * Email Address:                                                                                |
| Payer_Name: Bob Bob                                                                                                    | bob@bob.com                                                                                     |
| Payer_Email_Address: bob@bob.com                                                                                                    | * Confirm Email Address:                                                                        |
| Payer_Phone_Number: 1234567890                                                                                                    | bab@bab.com                                                                                     |
| Account Information                                                                                                    | CC:                                                                                             |
| Cardholder Name: Bob Bob                                                                                                    |                                                                                                 |
| Cardholder Billing Address: 100 Main St                                                                                                    | You may enter multiple email addresses in this field. Separate email addresses with a comma.    |
| Billing Address 2:                                                                                                    |                                                                                                 |
| City: Washington                                                                                                    | * I authorize a charge to my card account for the above amount in accordance with my card issue |
| Country: United States                                                                                                    | Previous Return to Form Cancel                                                                  |

agreement."

Submit Payment